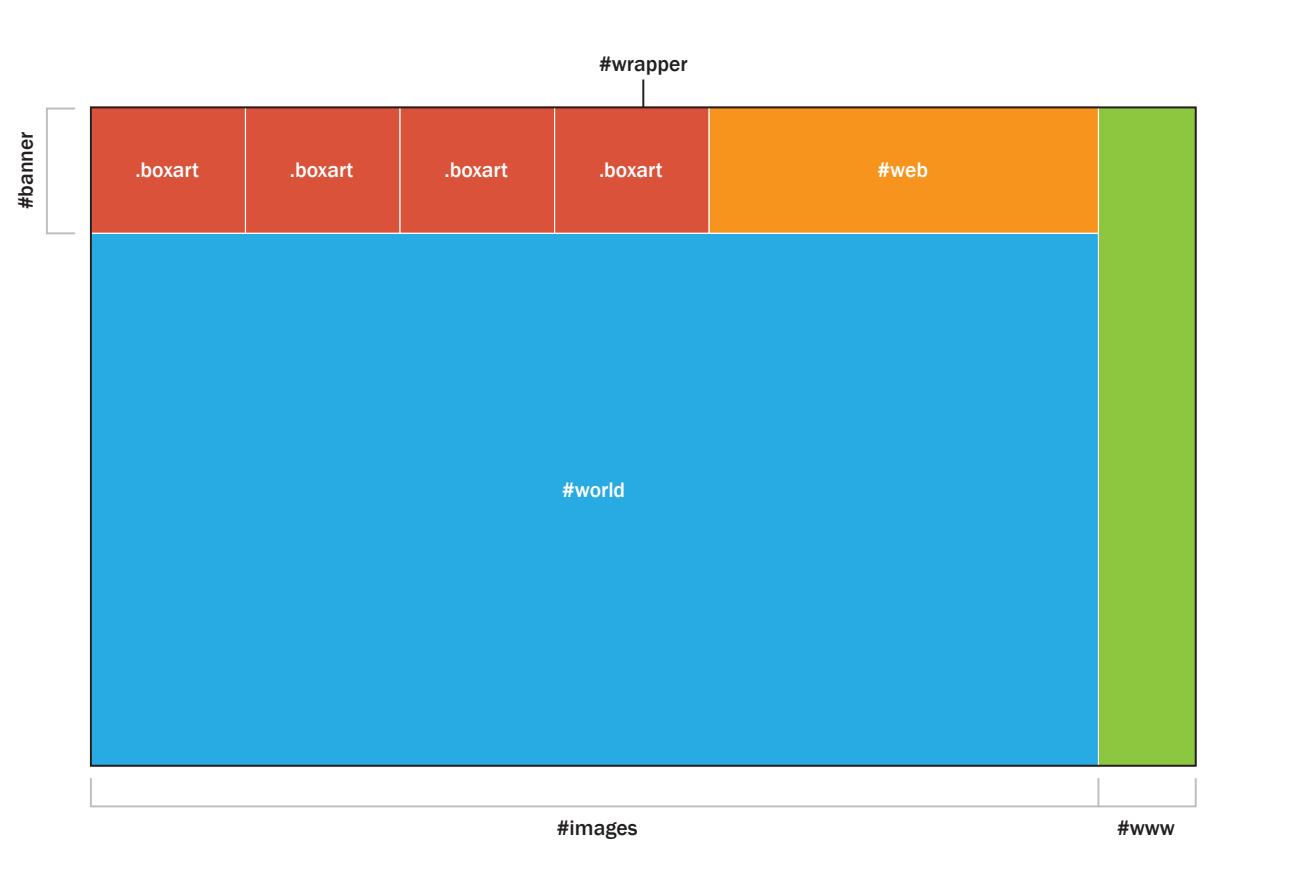

# body

margin: 25 0 0 35

## #wrapper

width: 965px height: 575px

#### #images

width: 880px height: 575px float: Left

# #www

width: 85px height: 575px float: Right background-color: #8DC63F

# #banner

width: 880px height: 110px

# #world

width: 880px height: 465px background-color: #27AAE1

## .boxart

width: 135px height: 110px float: Left background-color: #DA523A

# #web

width: 340px height: 110px float: Left background-color: #F7941E

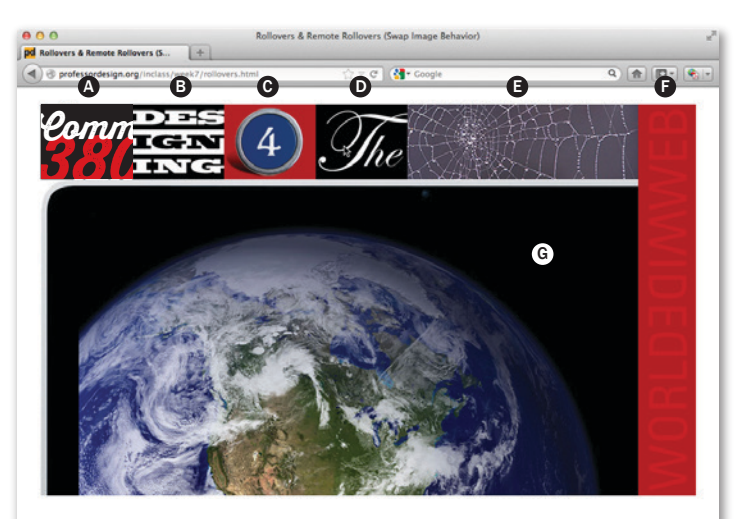

- Create a new directory in your site folder called *week7*.
  Create a directory called *images* inside the week7
  folder. Drag the supplied images into the *images* folder.
- 2 Within Dreamweaver create a new html file called *week7.html* and save it into the week7 folder.
- **3** Set up file and create divs as per demo.
- 4 Insert supplied images as shown, then create the rollovers as described below:

A Create a regular rollover using the Insert Rollover Image function (give an ID of *buttonA*).

Insert all remaining images where shown in example. Give each image a *unique* **ID** in the Properties window.

 Mark *buttonB* image. Create remote rollover (Swap Image Behavior) and swap F image (*www*) with *www\_over* image.

• Mark *buttonC* image. Swap E image (web) with *web\_over* image.

Mark buttonD image. Swap G image (world) with world\_over image.

 Mark *web* image. Swap G image (*world*) with *surprise1* image.

 Mark *www* image. Swap C image (*buttonC*) with *surprise2* image.

- 5 Create a link on your index page to week7.html have the page open in a new window (target="\_\_blank").
- 6 Due by start of next week's class .zip your *site* folder and turn it in to Canvas.